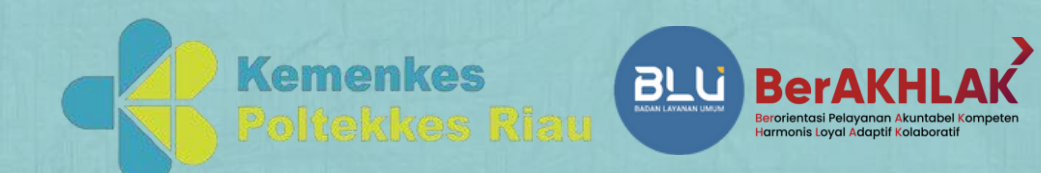

# PANDUAN PENDAFTARAN SELEKSI PENERIMAAN

SELEKSI PENERIMAAN MAHASISWA BARU (SPMB) JALUR MANDIRI POLTEKKES RIAU TA. 2025-2026

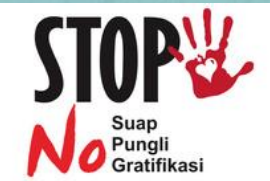

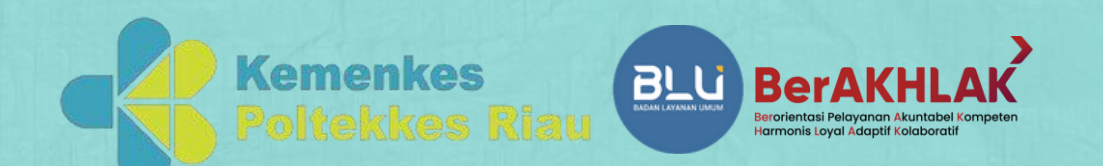

### INFORMASI **PEMBUKAAN PENDAFTARAN SELEKSI PENERIMAAN MAHASISWA BARU (SPMB) JALUR MANDIRI TAHUN 2025/2026** 20 MEI 2025 S.D 04 JULI 2025 https://pmb.pkr.ac.id $\bigcirc$ +62 813-7489-2900 SCAN QR STOP No Suap Pungli Gratifikasi BARCODE

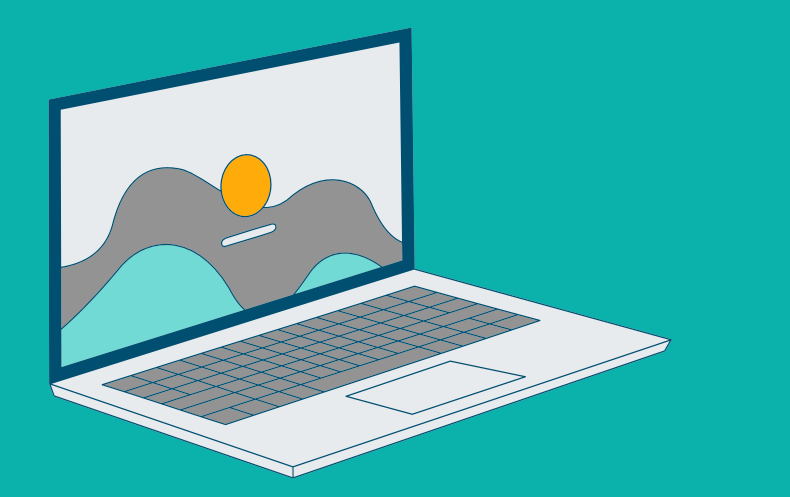

### LANGKAH PERTAMA

Mendaftarkan diri melalui website https://pmb.pkr.ac.id dengan mengisikan nama lengkap, email dan no HP Peserta.

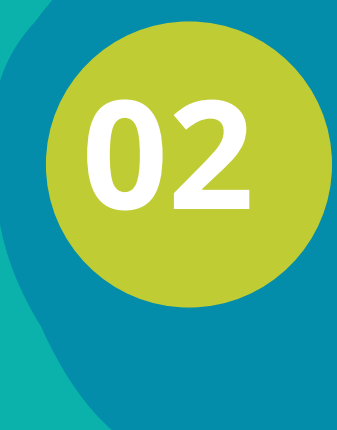

peserta akan mendapatkan link aktivasi yang dikirim ke email peserta masing-masing, setalah link aktivasi yang dikirim melalui email di klik maka akun peserta akan aktif dan bisa digunakan.

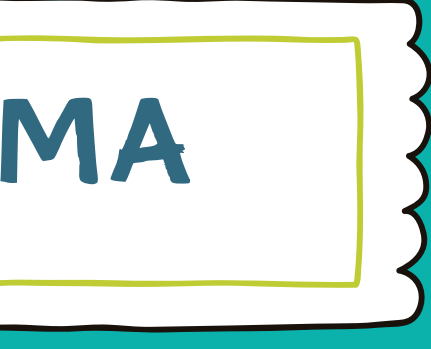

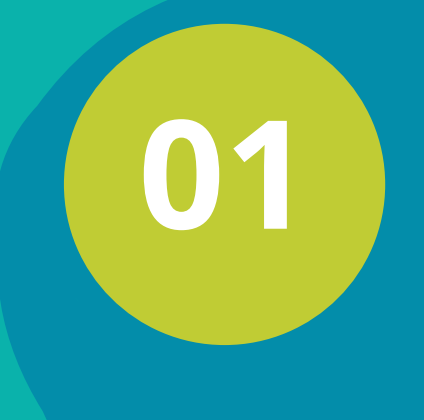

Gunakan Email atau NO HP sebagai Username dan password yang didaftarkan untuk login ke laman khusus peserta

Melakukan proses login pada Halaman Login

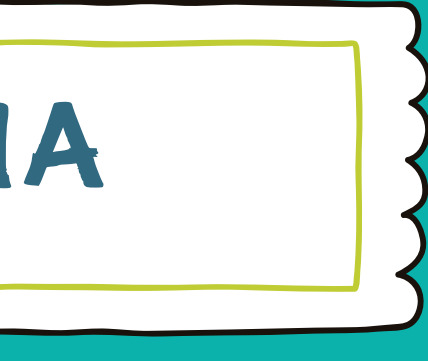

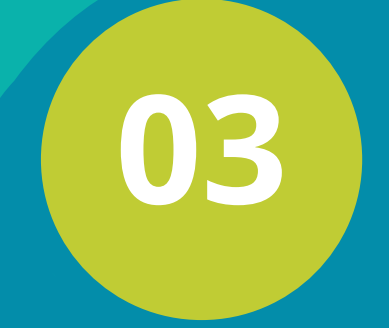

Setelah proses login berhasil anda akan otomatis di arahkan ke halaman pengisian **Biodata** 

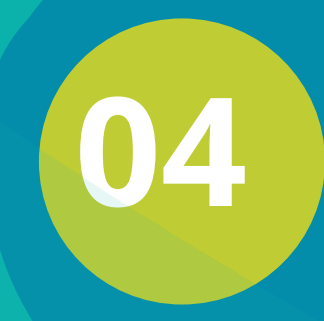

Mengisi biodata, data orang tua, data sekolah, data ujian nasional dan pilihan program/jalur penerimaan yang tersedia

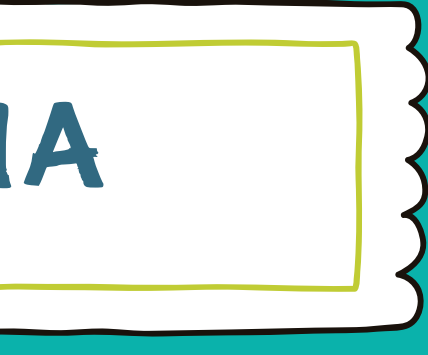

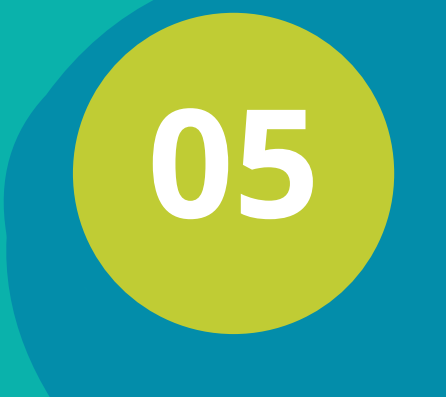

06

**Unggah pas foto Baground Merah** jenis file JPG, 472 x 709 pixel, dan tidak lebih dari 1 Mb

Lakukan Login Ulang pada <u>laman khusus</u> **Calon Peserta Ujian** Untuk Memastikan Anda Sudah terdaftar pada sistem **Pendaftaran Online**,

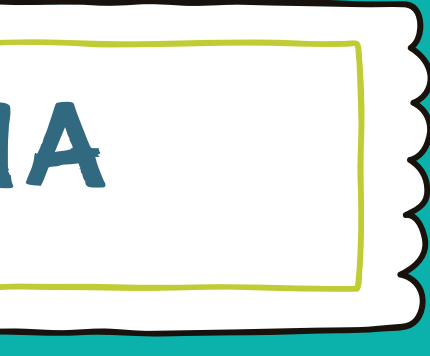

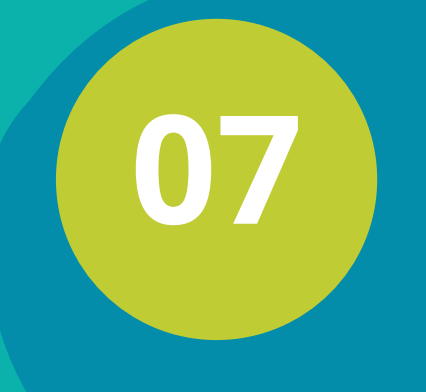

Pendaftaran anda berhasil pada layar akan tampil Foto, Nama, Email dan Pilihan Program Studi Anda.

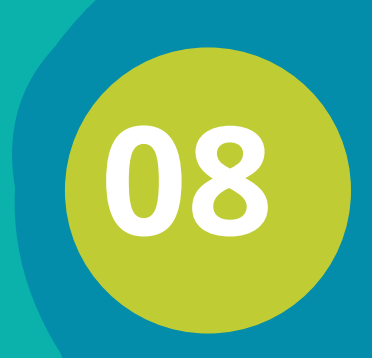

Apabila anda mengalami kesulitan dalam pengisian data, bisa menghubungi **Contact Person yang tersedia** 

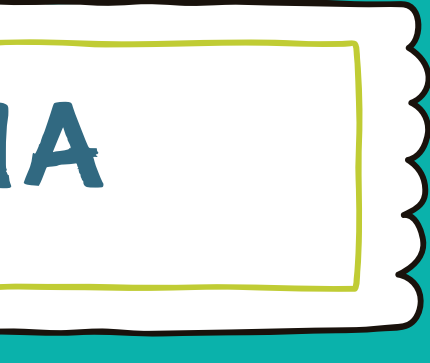

## LANGKAH KETIGA

01

## Memilih Program/Jalur Penerimaan dan Membayar Uang Pendaftaran

Memilih Program/Jalur Penerimaan yang tersedian dan melakukan pembayaran pada Bank BRI di seluruh wilayah Indonesia menggunakan Nomor Rekening Virtual Account yang tertera pada bukti pendaftaran dengan jumlah yang tertera pada bukti pendaftaran tersebut.

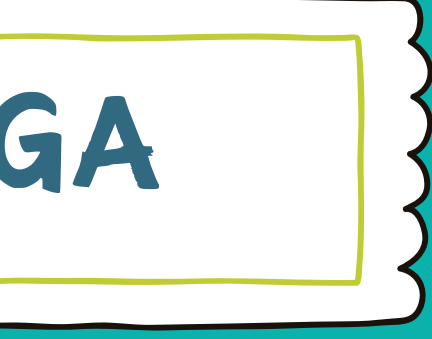

LANGKAH BERIKUT ADALAH TATA CARA PEMBAYARAN MELALUI TELLER BANK BRI:

01

Pembayaran melalui kantor BRI dapat dilakukan di seluruh Indonesia yang dilayani melalui unit teller pada jam pelayanan.

Mengisi slip setoran bank BRI dengan menulis nomor BRIVA disertai nominal yang akan dibayarkan

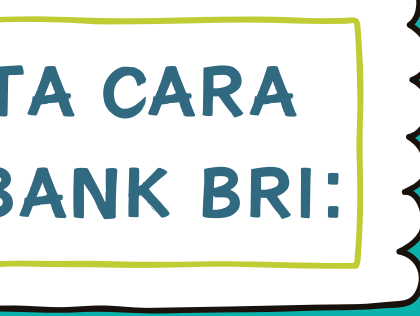

LANGKAH BERIKUT ADALAH TATA CARA PEMBAYARAN MELALUI TELLER BANK BRI:

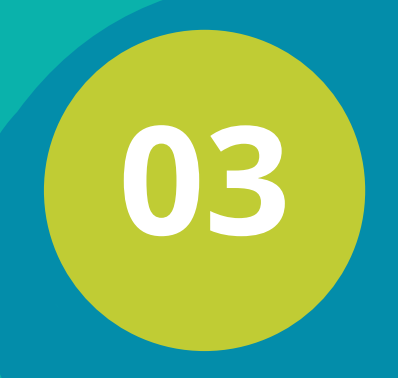

Menyerahkan slip tersebut kepada unit teller dengan menyebutkan "pembayaran BRIVA"

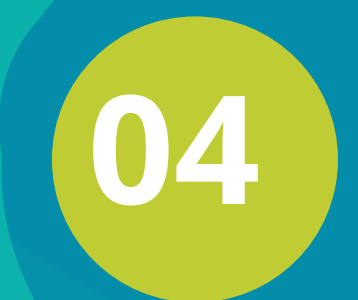

Setelah selesai pembayaran, mahasiswa akan diberikan bukti pembayaran.

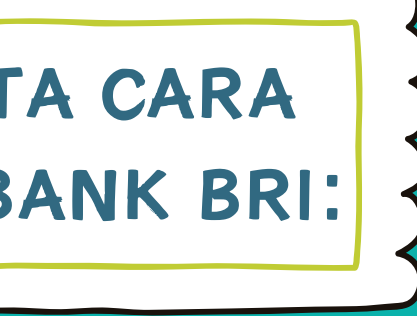

PEMBAYARAN MELALU **BANKING/ATM:** 

## Pembayaran juga bisa dilakukan melalui channel pembayaran lain seperti Mobile **Banking/ATM**

## **SELESAI PEMBAYARAN PESERTA LANJUT KE TAHAP BERIKUT**

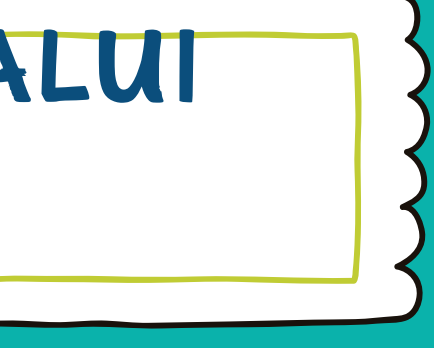

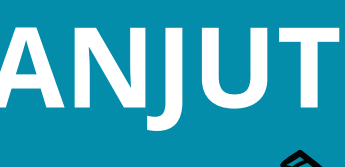

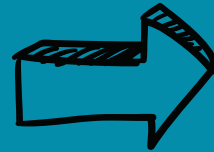

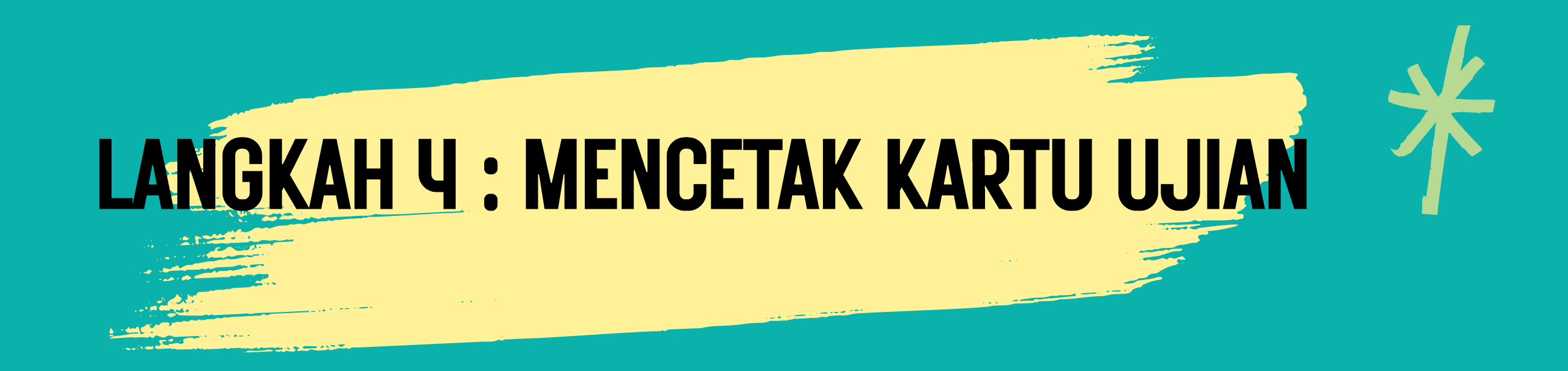

Anda harus login ke <u>laman khusus Calon</u> Peserta Ujian dengan mengklik https://pmb.pkr.ac.id **Calon Peserta dapat mengunduh** mencetak Kartu Ujian.

# PERSYARATAN YANG AKAN DI **UNGGAH/UPLOAD**

PAS FHOTO BAGROUND MERAH 04 SCAN ASLI AKREDITASI/SEKOLAH 01

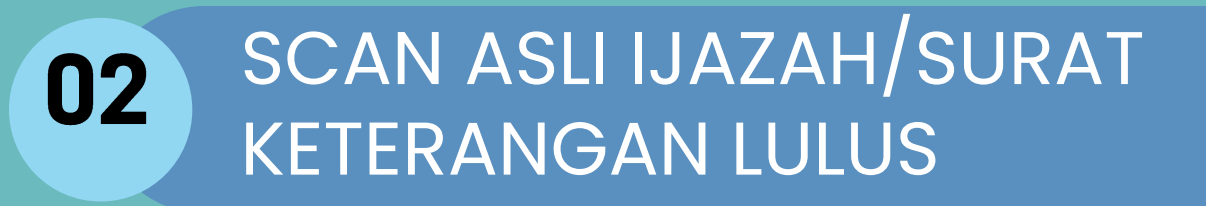

05

03 SCAN ASLI KARTU KELUARGA (KK)

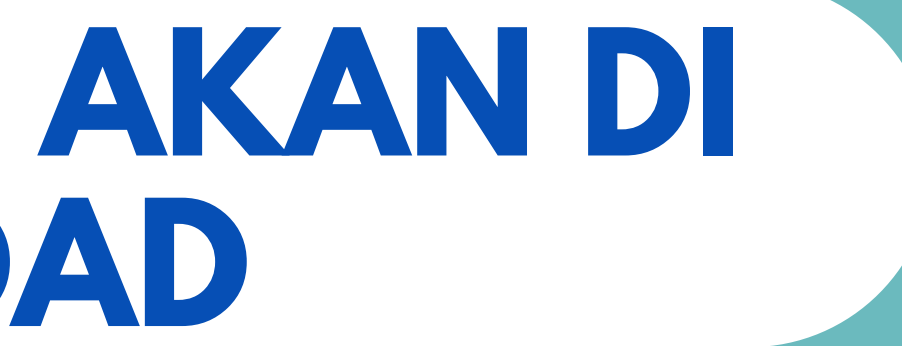

### SCAN ASLI KTP/KARTU PELAJAR

# PILIHAN PRODI

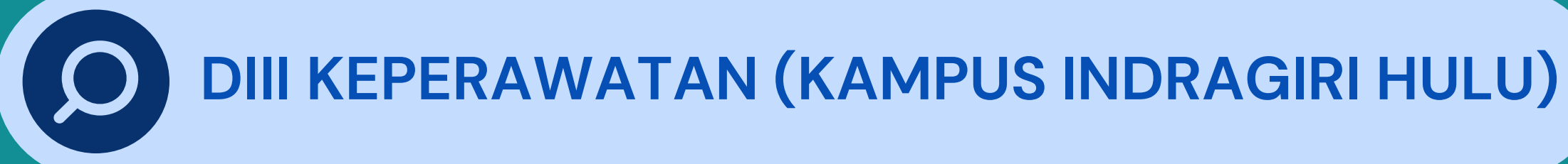

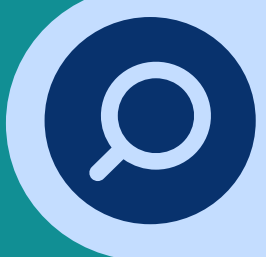

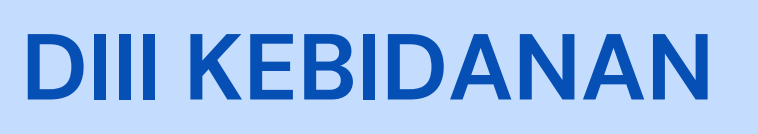

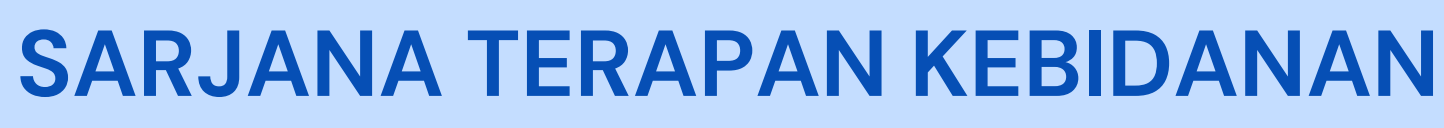

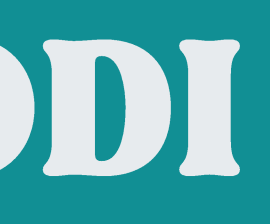

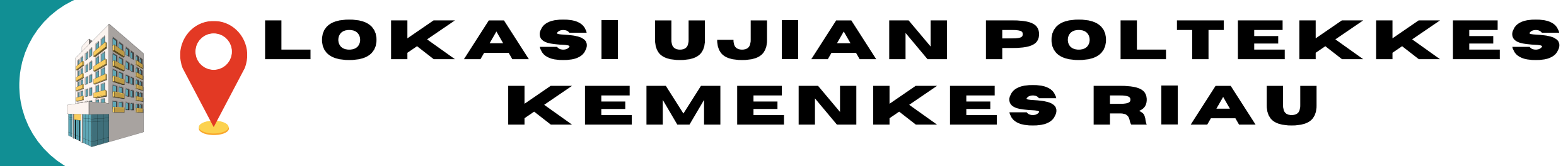

# I. KAMPUS PEKANBARU 2. KAMPUS INDRAGIRI HULU

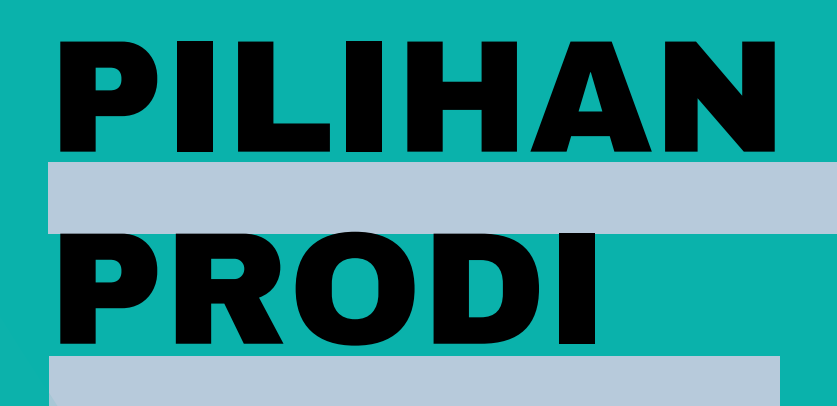

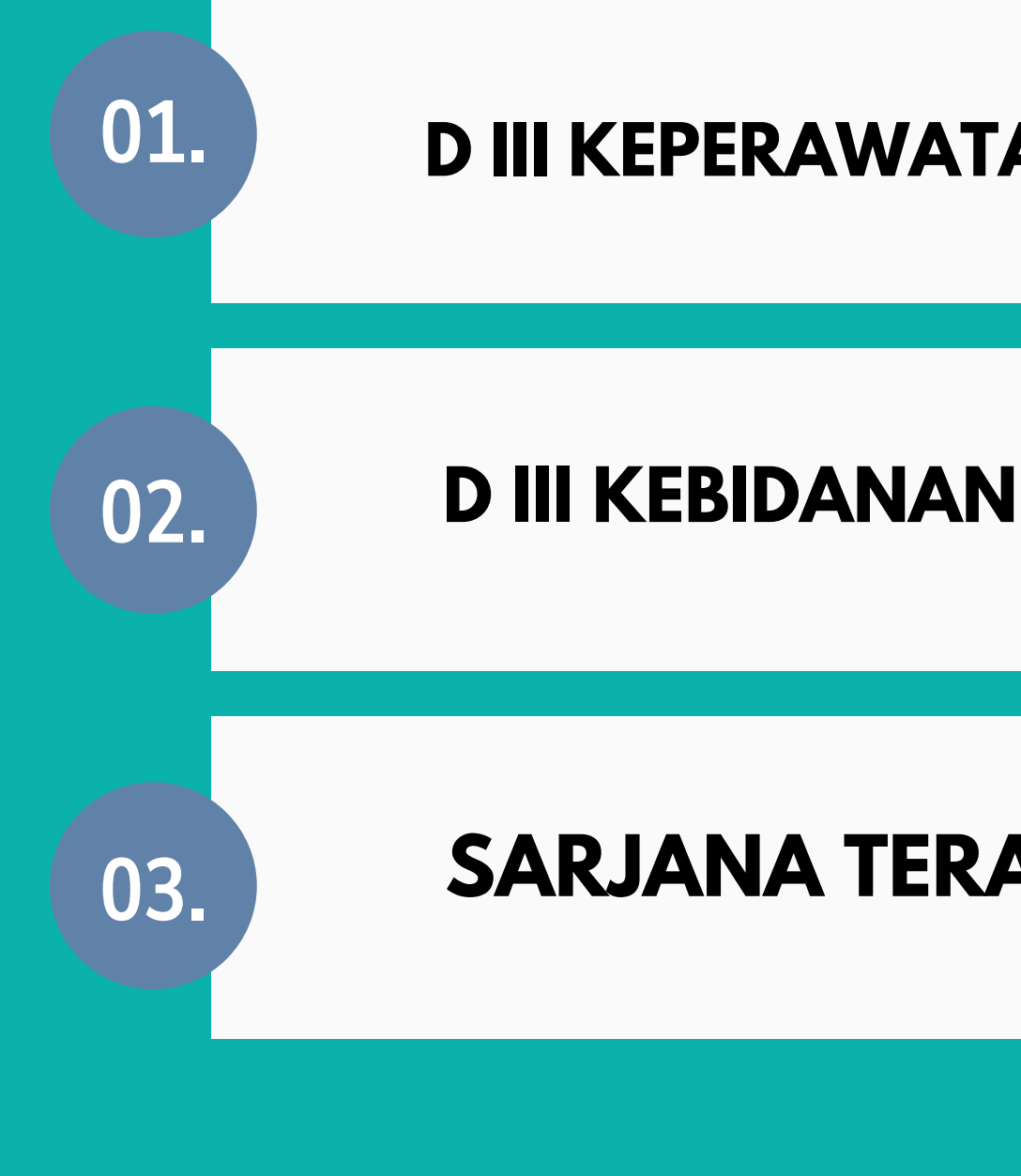

### D III KEPERAWATAN (KAMPUS INDRAGIRI HULU

### **SARJANA TERAPAN KEBIDANAN**

# DAFTAR IS

Peserta yang diterima/lulus seleksi Jalur SPMB Mandiri tetapi tidak lulus Ujian Nasional SMA/SMK/MA sederajat dinyatakan GUGUR

Warga Negara Indonesia (WNI)

Lulus SMU/ SMA/ MA/ SMK/ Program Paket C

Usia calon peserta maksimal 25 (dua puluh lima) tahun pada tanggal 1 Juli 2025

Berbadan sehat, Tidak Buta Warna

### Tinggi Badan Minimal Laki-Laki : 155cm, Perempuan : 150cm